## Οδηγίες Χρήσης για τη λειτουργία Wi-Fl

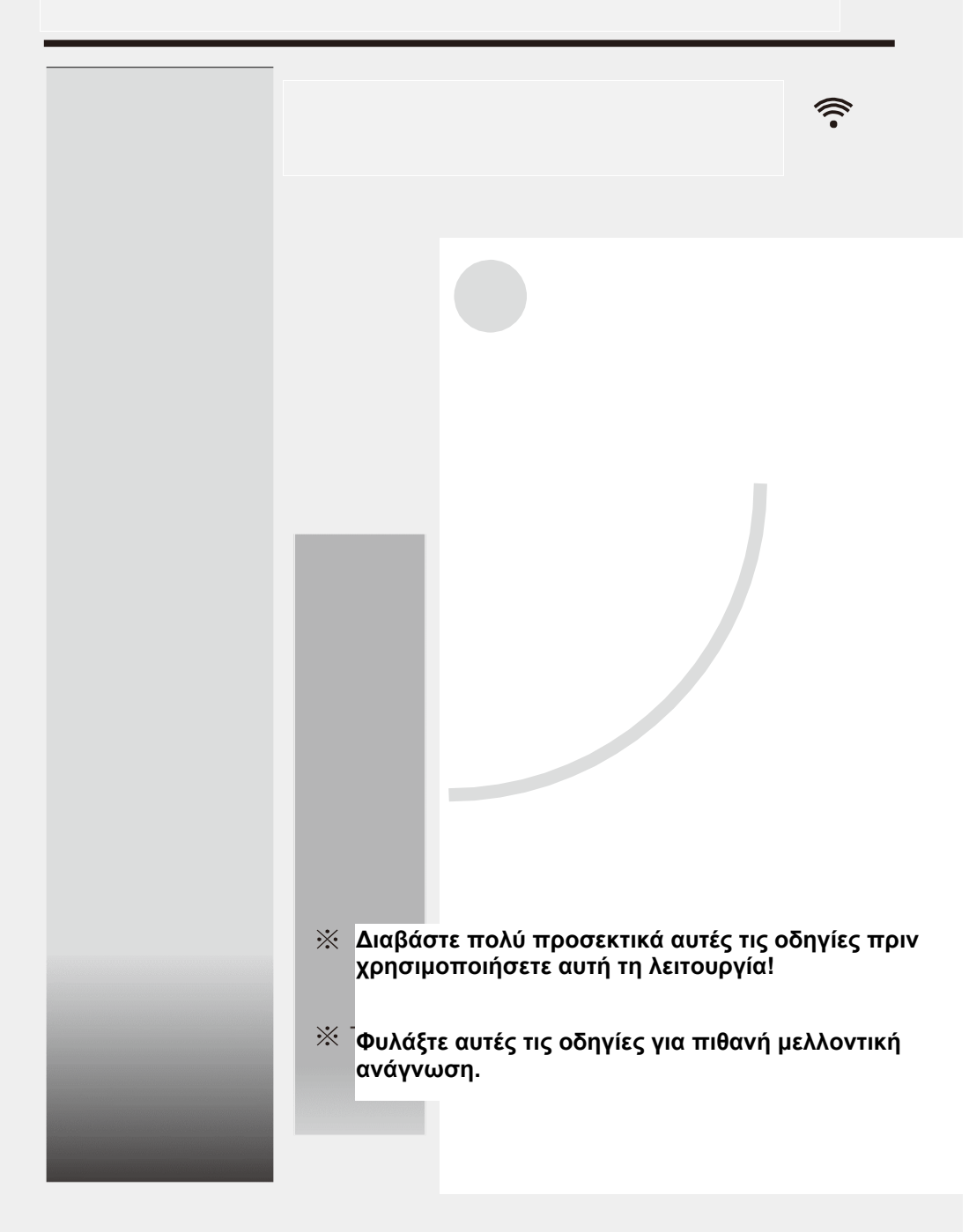

## Περιεχόμενα

| Εισαγωγή στη λειτουργία WI-FI                                                                    | 1 |
|--------------------------------------------------------------------------------------------------|---|
| Λήψη και εγκατάσταση της εφαρμογής τηλεχειρισμού                                                 | 2 |
| Επαναφορά της μονάδας Wi-Fi του κλιματιστικού                                                    | 4 |
| Σύνδεση Smartphone, Tablet ή άλλων κινητών συσκευών<br>σε δίκτυο WIFI ή σε hotspot και ρυθμίσεις | 4 |
| Ρύθμιση συσκευών                                                                                 | 6 |
| Επεξεργασία συσκευών                                                                             | 7 |
| Άλλα                                                                                             | 8 |
| Παράρτημα A: «Config failed, check items»<br>(Η ρύθμιση απέτυχε, ελέγξτε τα στοιχεία)            | 8 |

## Εισαγωγή στη λειτουργία WI-FI

Αυτό το Κλιματιστικό είναι εξοπλισμένο με τεχνολογία τηλεχειρισμού μέσω δικτύου WI-FI, χάρη στη μονάδα WI-FI που είναι ενσωματωμένη σ' αυτό, η οποία επιτρέπει την εκτέλεση εντολών που δίδονται στο κλιματιστικό μέσω ασύρματου δικτύου WI-FI. Το κλιματιστικό θα είναι σε συνεχή σύνδεση με ασύρματο ρούτερ ή σημείο πρόσβασης (AP), τα οποία θα πρέπει να είναι συνδεδεμένα στο Internet. Κινητές συσκευές όπως smartphone και tablet, στα οποία είναι εγκατεστημένο ειδικό λογισμικό ελέγχου και έχουν ρυθμιστεί σωστά, θα μπορούν να χρησιμοποιηθούν ως τηλεχειριστήρια για την ενεργοποίηση/ απενεργοποίηση και την χρήση διαφόρων λειτουργιών του κλιματιστικού μέσω Internet.

## Μπορείτε να κατεβάσετε και να εγκαταστήσετε την εφαρμογή τηλεχειρισμού ως εξής.

- Για κινητές συσκευές όπως smartphone και tablet (Android 4.1 ή μεταγενέστερα και iOS 6.0 ή μεταγενέστερα), αναζητήστε και κατεβάστε την εφαρμογή "AC Freedom" από το Google Play ή το App store και εγκαταστήστε την στο smartphone ή tablet σας.
- 2. Μπορείτε επίσης να χρησιμοποιήσετε την κάμερα του smartphone ή tablet σας (Android 4.1 ή μεταγενέστερα και iOS 6.0 ή μεταγενέστερα) για να σαρώσετε τον ακόλουθο κώδικα QR (βλ. Εικ.1) με κάποια εφαρμογή σάρωσης κωδίκων QR, ώστε να συνδεθείτε με τη σελίδα λήψης της εφαρμογής AC Freedom, να την κατεβάσετε και να την εγκαταστήσετε.

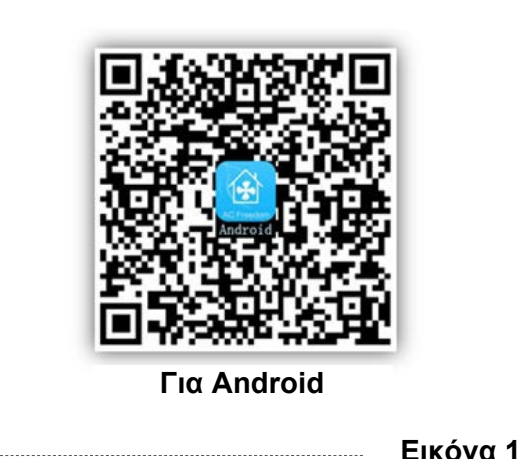

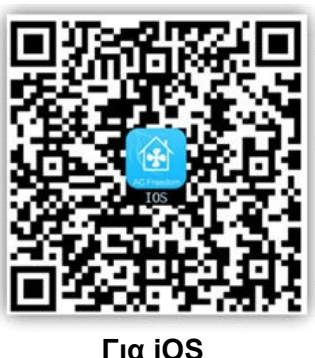

. .

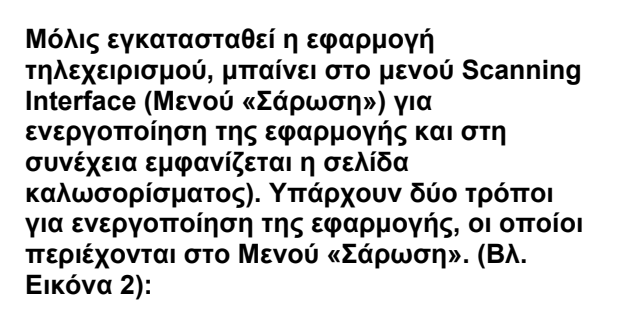

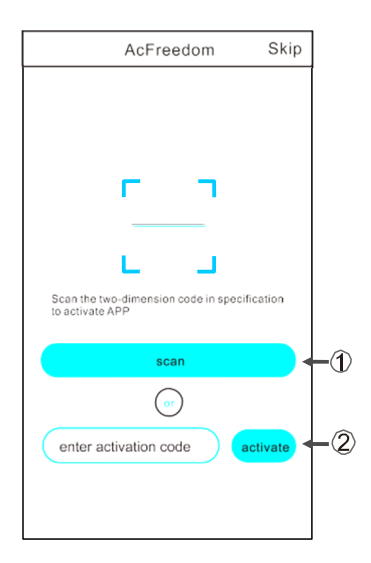

Εικόνα 2

## Λήψη και εγκατάσταση της εφαρμογής τηλεχειρισμού

1. Ο πρώτος τρόπος είναι σαρώνοντας τον ακόλουθο κώδικα QR στα δεξιά (Εικόνα 3)

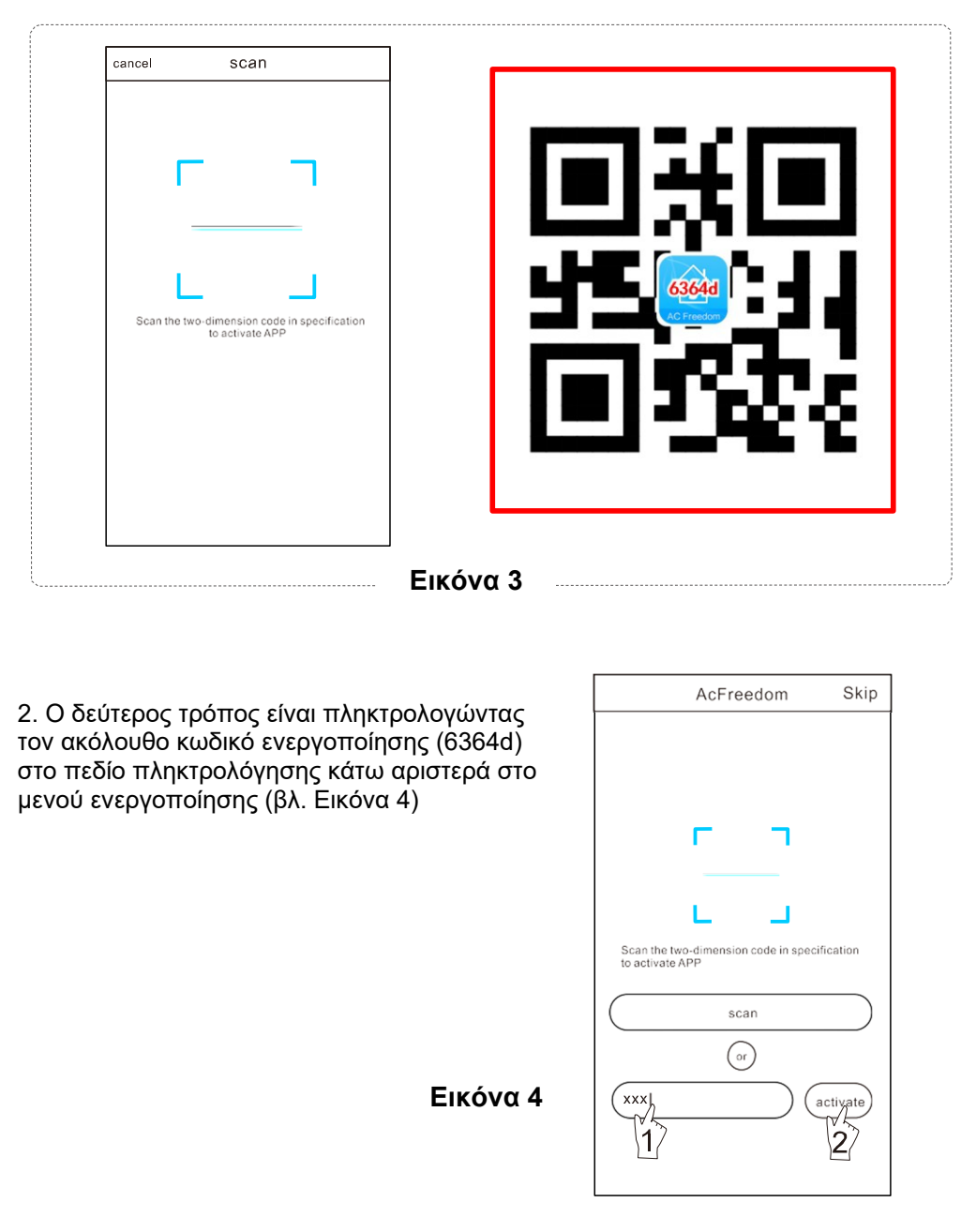

## Επαναφορά της μονάδας Wi-Fi του κλιματιστικού

#### Σε περίπτωση ρύθμισης για πρώτη φορά ή σε περίπτωση που αλλάξετε ασύρματο ρούτερ, θα πρέπει να γίνει επαναφορά της μονάδας WI-FI που είναι ενσωματωμένη στο κλιματιστικό.

Σημείωση: Το τηλεχειριστήριο που φαίνεται στην ακόλουθη εικόνα είναι ένα από τα πολλά μοντέλα που υπάρχουν και είναι ενδεικτικό. Ως κριτήριο θα πρέπει να λαμβάνετε το τηλεχειριστήριο που έχετε στα χέρια σας. Η εμφάνιση μπορεί να διαφέρει, όμως οι λειτουργίες είναι ίδιες για όλα τα μοντέλα.

\* Εάν το τηλεχειριστήριο διαθέτει πλήκτρο "HEALTH" (ΥΓΕΙΑ), επαναφέρετε τη μονάδα WI-FI ακολουθώντας τη μέθοδο 1.

\* Εάν το τηλεχειριστήριο δεν διαθέτει πλήκτρο "HEALTH" (ΥΓΕΙΑ), επαναφέρετε τη μονάδα WI-FI ακολουθώντας τη μέθοδο 2.

#### Μέθοδος 1:

Ενώ λειτουργεί το κλιματιστικό, πατήστε το πλήκτρο "HEALTH" (ΥΓΕΙΑ) 8 φορές. Μόλις ακούσετε δύο ήχους "μπιπ ", σημαίνει ότι έχετε επαναφέρει τη μονάδα Wi-Fi με επιτυχία (βλ. Εικόνα 5)

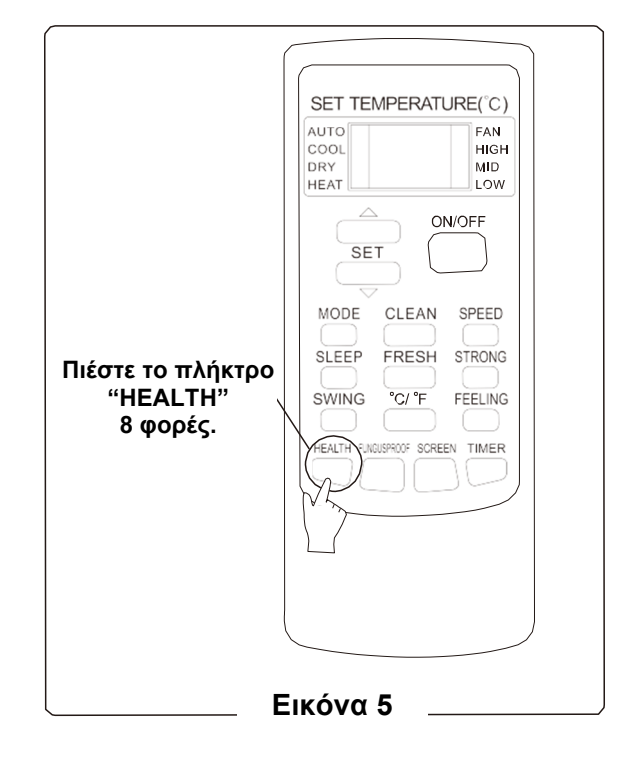

### Επαναφορά της μονάδας Wi-Fi του κλιματιστικού

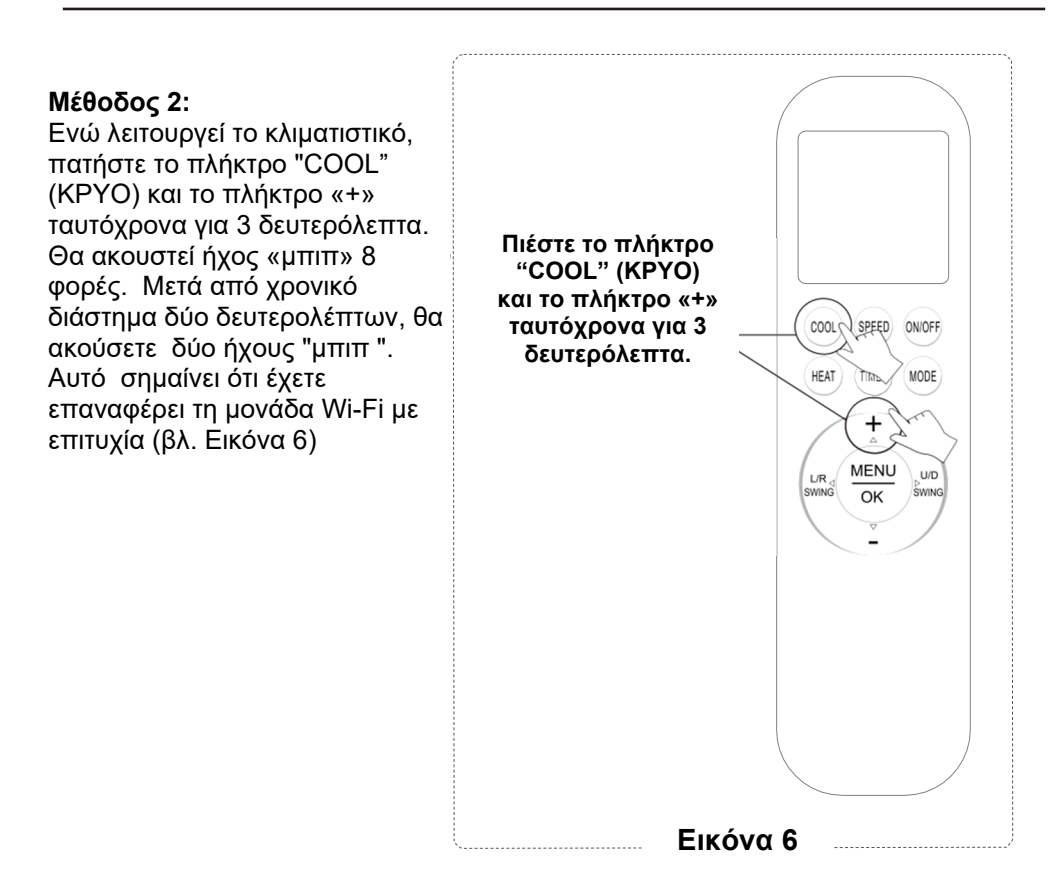

Σημείωση: Αν δεν μπορεί να πραγματοποιηθεί σύνδεση με επιτυχία, παρακαλούμε να επαναφέρετε τη μονάδα WiFi του κλιματιστικού όπως περιεγράφηκε.

### Σύνδεση Smartphone, Tablet ή άλλων κινητών συσκευών σε δίκτυο WIFI ή σε hotspot και ρυθμίσεις

Ενεργοποιήστε τη λειτουργία Wi-Fi της κινητής συσκευής σας και πραγματοποιήστε σύνδεση με ασύρματο ρούτερ ή με σημείο πρόσβασης (access point).

Σημείωση: Για να μπορέσετε να χρησιμοποιήσετε τη λειτουργία Wi-Fi, θα πρέπει να διαθέτετε ασύρματο ρούτερ. Αν δεν διαθέτετε ήδη, θα πρέπει να αγοράσετε.

#### Ρύθμιση συσκευών

Μετά τη λήψη και εγκατάσταση της εφαρμογής τηλεχειρισμού στο smartphone ή στο tablet σας, ρυθμίστε τα κλιματιστικά σας ακολουθώντας τις παρακάτω εικόνες.

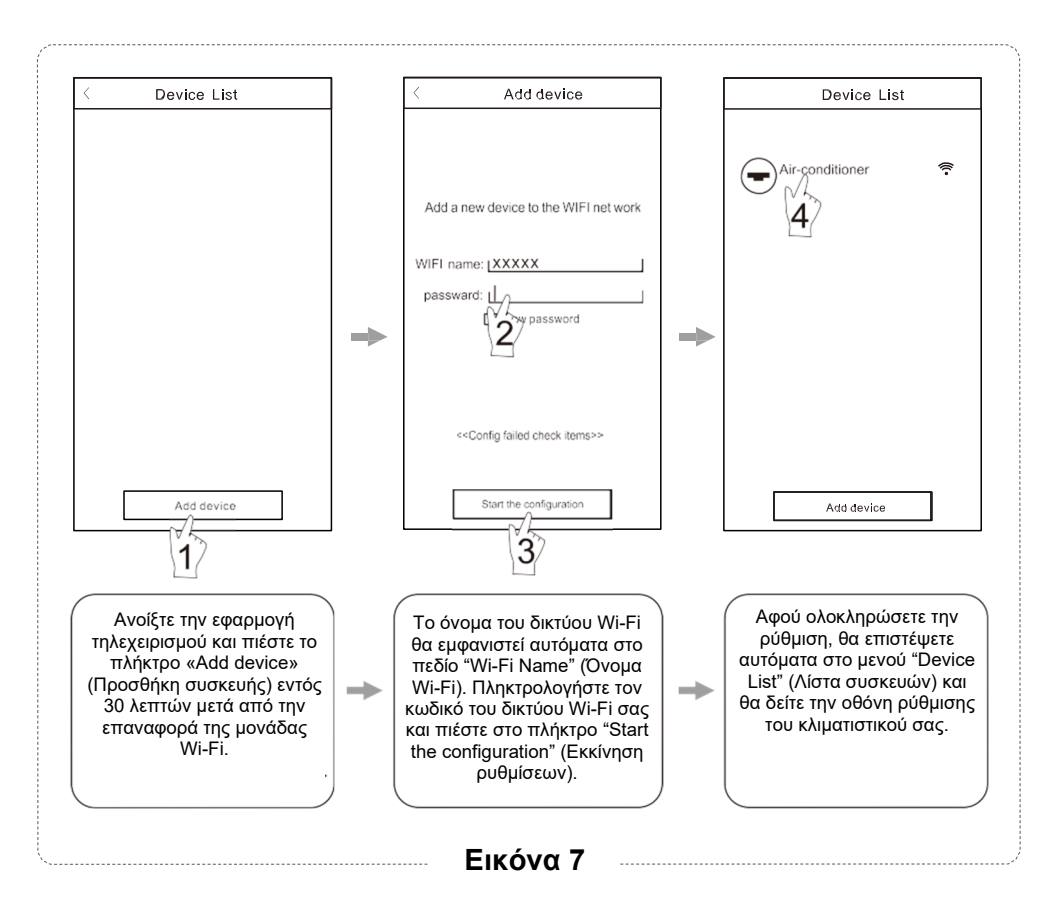

Σημείωση:

- Σε περίπτωση ρύθμισης για πρώτη φορά ή αν αλλάξετε ρούτερ ή σημείο πρόσβασης (AP), βεβαιωθείτε ότι το smartphone ή το tablet σας είναι ήδη συνδεδεμένα στο νέο δίκτυο του ασύρματου ρούτερ ή του σημείου πρόσβασης (AP) που πρόκειται να αντιστοιχιστεί με τη μονάδα Wi-Fi του κλιματιστικού.
- Αν η ρύθμιση δεν είναι σωστή ή αποτύχει, πιέστε «Config failed, check items» (Η ρύθμιση απέτυχε, ελέγξτε τα στοιχεία) για να δοκιμάσετε να κάνετε τη διαδικασία από την αρχή.

Αφού ολοκληρωθεί η ρύθμιση με επιτυχία, πιέστε στο αντίστοιχο όνομα του κλιματιστικού που επιθυμείτε για να μπείτε στο μενού ελέγχου του, από όπου μπορείτε να του δώσετε διάφορες εντολές.

#### 1. Επεξεργασία και κλείδωμα συσκευών

- Στο μενού «Device List» (Λίστα συσκευών), πιέστε και κρατήστε πατημένο στο εικονίδιο κάποιας καταχωρημένης συσκευής για περισσότερα από 0,5 δευτερόλεπτα (για λειτουργικό σύστημα Android) ή πιέστε (για λειτουργικό σύστημα iOS) για να ανοίξετε το μενού "Modify the name (Επεξεργασία του ονόματος).
- Μπορείτε να αλλάξετε το όνομα ή το εικονίδιο, ώστε να ξεχωρίζετε μεταξύ τους τα διάφορα κλιματιστικά (σε περίπτωση που διαθέτετε πολλά).
- Για να κλειδώσετε κάποιο κλιματιστικό, απλώς αγγίξτε το εικονίδιο "Lock Device" (Κλείδωμα Συσκευής). Όταν κάποιο κλιματιστικό είναι κλειδωμένο, οι άλλοι χρήστες δεν θα μπορούν να το αναζητήσουν, ώστε να υπάρχει μεγαλύτερη ασφάλεια και να μην μπορεί να το χειριστεί κάποιος άλλος κακόβουλα. Αφού ολοκληρωθούν οι ρυθμίσεις που αφορούν τα ονόματα των κλιματιστικών και οι ρυθμίσεις των εικονιδίων και της κατάστασης κλειδώματος, πιέστε το πλήκτρο «Save» (Αποθήκευση) για αποθήκευση και εφαρμογή.

| Add device      |          | < Modify the name save  |
|-----------------|----------|-------------------------|
| Air-conditioner | \$       | Photo 2                 |
|                 |          | Name: Air-conditioner > |
|                 |          | Locking Device 3 >      |
|                 |          |                         |
|                 |          |                         |
|                 |          |                         |
| Add device      |          |                         |
|                 |          | Delete Device           |
|                 | Εικόνα 8 |                         |

#### 2. Διαγραφή κάποιου κλιματιστικού από τη λίστα τηλεχειρισμού

Για το λειτουργικό σύστημα Android: Πιέστε στο πλήκτρο «Delete Device» (Διαγραφή Συσκευής) στο μενού «Modify the name» (Επεξεργασία του ονόματος) όπως φαίνεται στην Εικόνα 8.

Για το λειτουργικό σύστημα iOS: Σύρετε το όνομα του επιθυμητού κλιματιστικού στη λίστα «Device List» (Λίστα Συσκευών) προς τα αριστερά και στη συνέχεια πιέστε «Delete» (Διαγραφή).

#### Τηλεχειρισμός του κλιματιστικού μέσω του ασύρματου ρούτερ και της κινητής συσκευής σας (smarthphone ή tablet)

Το ασύρματο ρούτερ θα πρέπει να είναι συνδεδεμένο στο Internet και να υπάρχει ασύρματη σύνδεση με το κλιματιστικό και την κινητή συσκευή σας (smartphone ή tablet). Στη συνέχεια θα μπορείτε να τηλεχειριστείτε το κλιματιστικό σας.  Η εφαρμογή διαθέτει μενού βοήθειας μέσω του οποίου οι χρήστες μπορούν να δουν και να διαβάσουν τις οδηγίες χρήσης της εφαρμογής, καθώς και άλλες πληροφορίες.

2. Λόγω του ότι το μενού της εφαρμογής και οι λειτουργίες της βελτιώνονται συνεχώς, θα σας ενημερώνουμε για τυχόν νέες εκδόσεις της εφαρμογής ώστε να μπορείτε να τις λαμβάνετε για να έχετε πάντα ενημερωμένη την εφαρμογή σας.

3. Λόγω των διαρκών ενημερώσεων που της εφαρμογής οι εικόνες και τα σχήματα/ περιγραφές αυτών των οδηγιών είναι ενδεικτικές και ενδέχεται να είναι παρωχημένες σε σχέση με τα περιεχόμενα της εφαρμογής που έχετε στα χέρια σας. Ως κριτήριο πρέπει να λαμβάνετε την εφαρμογή που είναι εγκατεστημένη στο smartphone ή tablet σας.

# Παράρτημα A: «Config failed, check items» (Η ρύθμιση απέτυχε, ελέγξτε τα στοιχεία)

#### Σε περίπτωση που εμφανιστεί αυτό το μήνυμα στην εφαρμογή, ελέγξτε τα ακόλουθα:

1. Ελέγξτε το εικονίδιο Wi-Fi στην πρόσοψη του κλιματιστικού και -εάν το εικονίδιο δεν εμφανίζεται-, επικοινωνήστε με την υπηρεσία εξυπηρέτησης πελατών.

2. Βεβαιωθείτε ότι το smartphone ή tablet σας είναι συνδεδεμένο στο δίκτυο Wi-Fi του ρούτερ σας. Απενεργοποιήστε τη σύνδεση δεδομένων 3G/4G του smartphone ή tablet σας, και συνδεθείτε στο δίκτου Wi-Fi του ρούτερ σας.

3. Ελέγξτε αν η επαναφορά της μονάδας Wi-Fi ολοκληρώθηκε με επιτυχία: Για επαναφορά, ανατρέξτε στην ενότητα «Επαναφορά της μονάδας Wi-Fi του κλιματιστικού».

4. Ελέγξτε το όνομα του δικτύου Wi-Fi του ρούτερ σας. Συνιστάται να μην υπάρχουν κενά και άλλοι μη αλφαριθμητικοί χαρακτήρες στο όνομα του δικτύου Wi-Fi του ρούτερ σας.

5. Ελέγξτε τον κωδικό πρόσβασης του δικτύου Wi-Fi του ρούτερ σας. Δεν πρέπει να έχει περισσότερους από 32 χαρακτήρες και συνιστάται να μην υπάρχουν κενά και ειδικά σύμβολα εκτός από γράμματα και αριθμούς.

6. Ελέγξτε αν έχετε πληκτρολογήσει σωστά τον κωδικό πρόσβασης του δικτύου Wi-Fi κατά τη ρύθμιση των παραμέτρων της εφαρμογής. Μπορείτε να επιλέξετε να εμφανίζεται ο κωδικός πρόσβασης κατά την πληκτρολόγηση για να είστε βέβαιοι ότι τον καταχωρήσατε σωστά.